# Maak een fotoverhaal

#### Uw foto's aaneensmeden tot een leuk filmpje. U doet het met Photo Story 3, een gratis programma van Microsoft. Hiermee maakt u in een handomdraai een prachtige multimediapresentatie van uw foto's.

#### Downloaden en installeren

Photo Story werkt alleen onder Windows XP en Vista. Verder moet minimaal Media Player 10 van Microsoft geïnstalleerd zijn, omdat Photo Story hiervan gebruik maakt. De verhalen die u maakt, zijn op elke pc en onder alle Windows-versies te bekijken. U vindt de laatste versie van Media Player, nummer 11, op de softwarepagina: <u>Windows Media</u> <u>Player 11</u>. Photo Story vindt u eveneens op de softwarepagina: <u>Photo</u> <u>Story 3</u>. Installeer eerst Media Player en daarna Photo Story.

#### Een verhaal starten

Start Photo Story. Het eerste scherm biedt u drie opties; *Een nieuw verhaal beginnen, Een project bewerken* en *Een verhaal afspelen*. Met de eerste optie begint u aan een nieuw fotoverhaal, de tweede optie geeft u de mogelijkheid een al eerder gemaakt fotoverhaal te bewerken en met de laatste optie kunt u eerder gemaakte verhalen bekijken.

Kies voor de eerste optie **Een nieuw verhaal beginnen** om te starten met een nieuw fotoverhaal. Klik daarna op **Volgende**.

| 📽 Photo Story 3 voor Windows |                                                                                                    |
|------------------------------|----------------------------------------------------------------------------------------------------|
| Photo Story 3 voor Windows   |                                                                                                    |
|                              | Met Photo Story kunt u interessante videoverhalen maken door pan- en zoomeffecten<br>toe te voegen aan uw foto's.<br>Gebruik Photo Story om gesproken tekst bij uw foto's op te nemen en voeg titels en<br>achtergrondmuziek aan uw verhaal toe. U kunt uw verhaal ook op verschillende<br>manieren met anderen delen. |
|                              | Selecteer een van de volgende opties en klik op Volgende.                                                                                                    |
|                              | Een nieuw verhaal beginnen                                                                                                    |
|                              | O Een project begjenven                                                                                                    |
|                              |                                                                                                    |
| Relp                         | < Yonge Volgegde > Annuleren                                                                                                    |

## Foto's invoegen

In het nieuwe venster kunt u alle foto's die u wilt gebruiken voor uw verhaal importeren. Klik hiervoor op de knop **Foto's importeren**. In het venster dat verschijnt kunt u de foto's selecteren. Het kan zijn dat u uw foto's bewaart in de map **Mijn afbeeldingen**, of op een andere plek. Links ziet u alle mappen en kunt u de juiste map, bijvoorbeeld **Mijn afbeeldingen** kiezen.

Foto's selecteren doet u als volgt: Houd de Ctrl-toets ingedrukt en klik op alle foto's die u in het fotoverhaal wilt verwerken. Klikt u per ongeluk op een foto die u niet wilt hebben, geen nood: nogmaals klikken op de foto en hij is niet meer geselecteerd. U herkent een geselecteerde foto aan de blauwe rand eromheen. Op een willekeurig later tijdstip kunt u trouwens altijd nog foto's toevoegen of verwijderen uit uw verhaal.

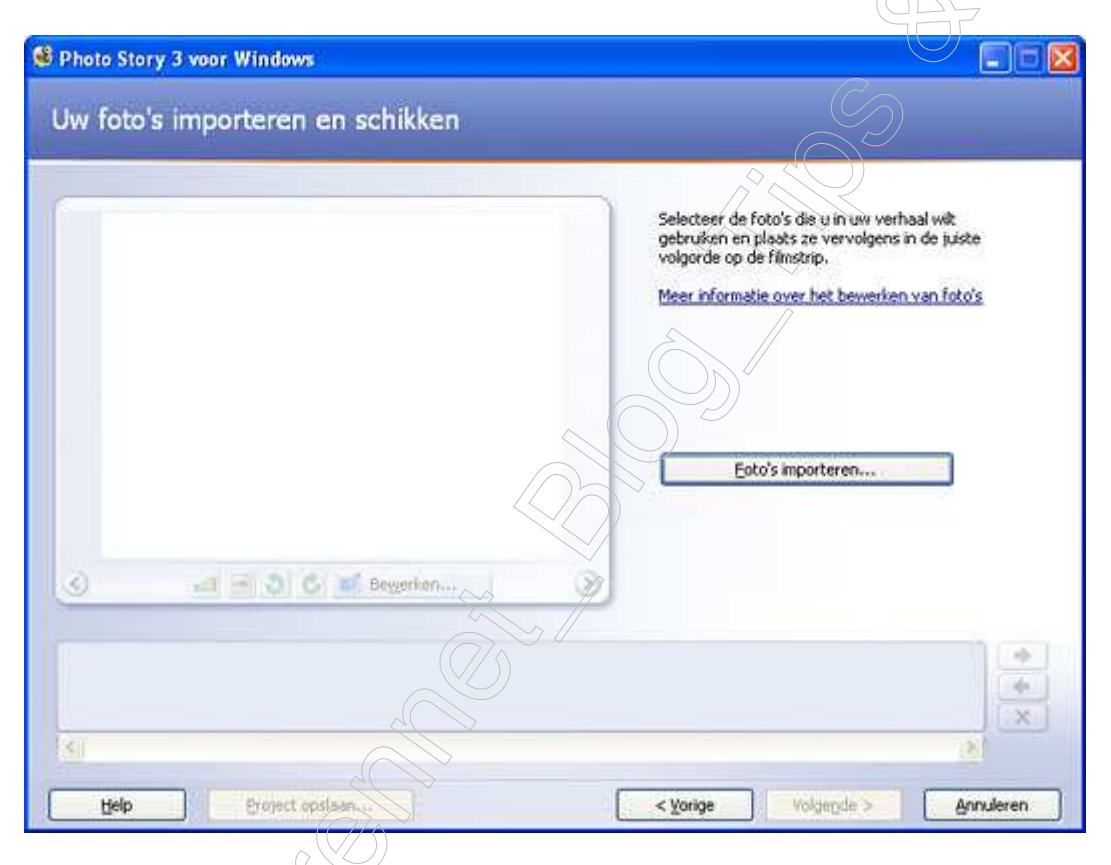

Klik op **Ok** als u alle foto's hebt uitgekozen. U ziet in het venster van Photo Story dat de foto's onderaan zijn ingevoegd. Ze staan in de zogeheten tijdlijn, die de afspeelvolgorde van de foto's bepaalt. Bent u niet tevreden over de volgorde, dan kunt u foto's verschuiven door op een van de pijltjes rechts in het scherm te klikken. Of u selecteert de foto in kwestie en sleept deze naar de gewenste plek. Een foto verwijdert u door hem te selecteren en op het kruis rechtsonder te klikken.

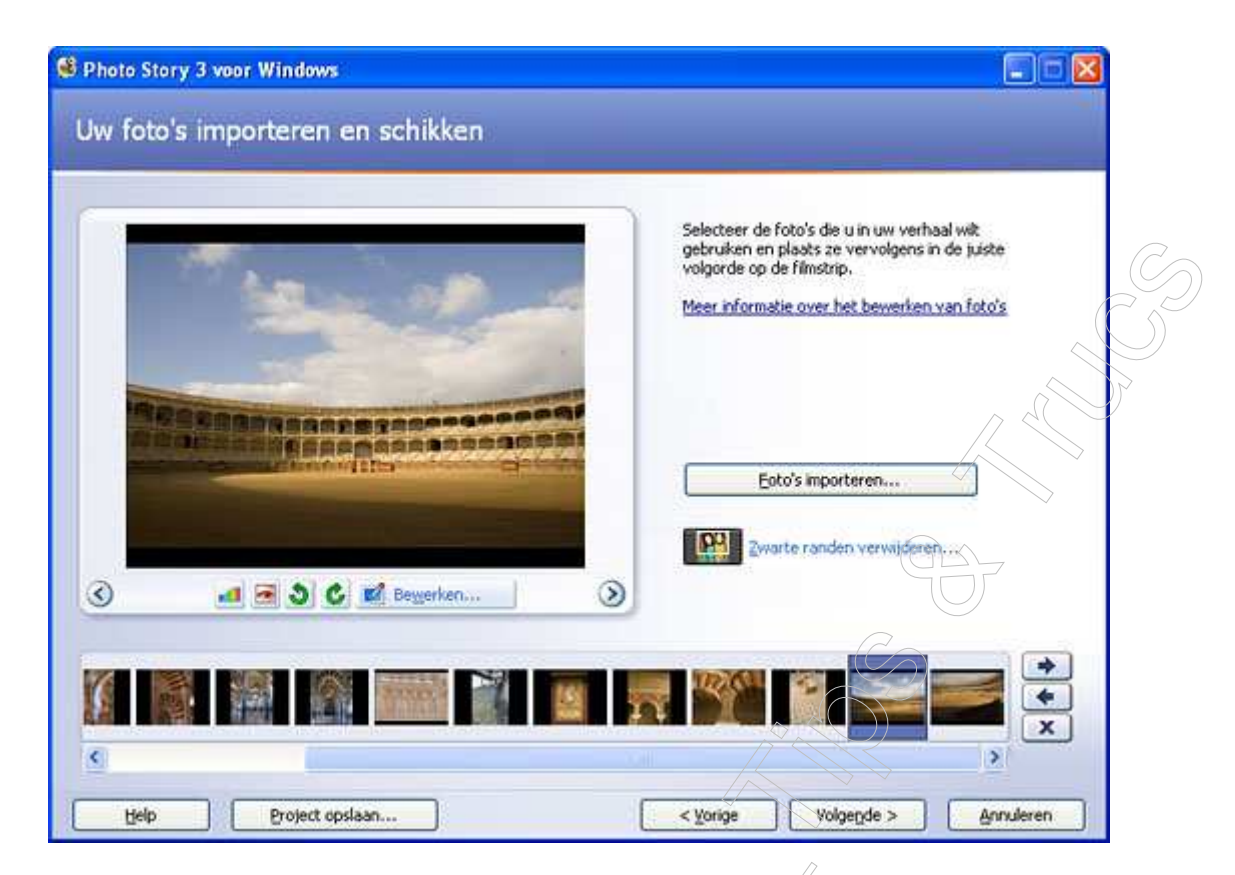

Bent u klaar, klik dan op de knop **Volgende**. U krijgt misschien een waarschuwing van Photo Story: trek u daar niets van aan en klik op **Ja**.

### Tekst en effecten

U kunt, als u dat wilt, teksten toevoegen aan de foto's. Selecteer eerst de foto in de balk onder aan het scherm. De gekozen foto verschijnt daarboven groot in beeld. Rechts daarvan ziet u een tekstveld en daarboven een aantal knoppen. In het tekstveld kunt u uw tekst typen.

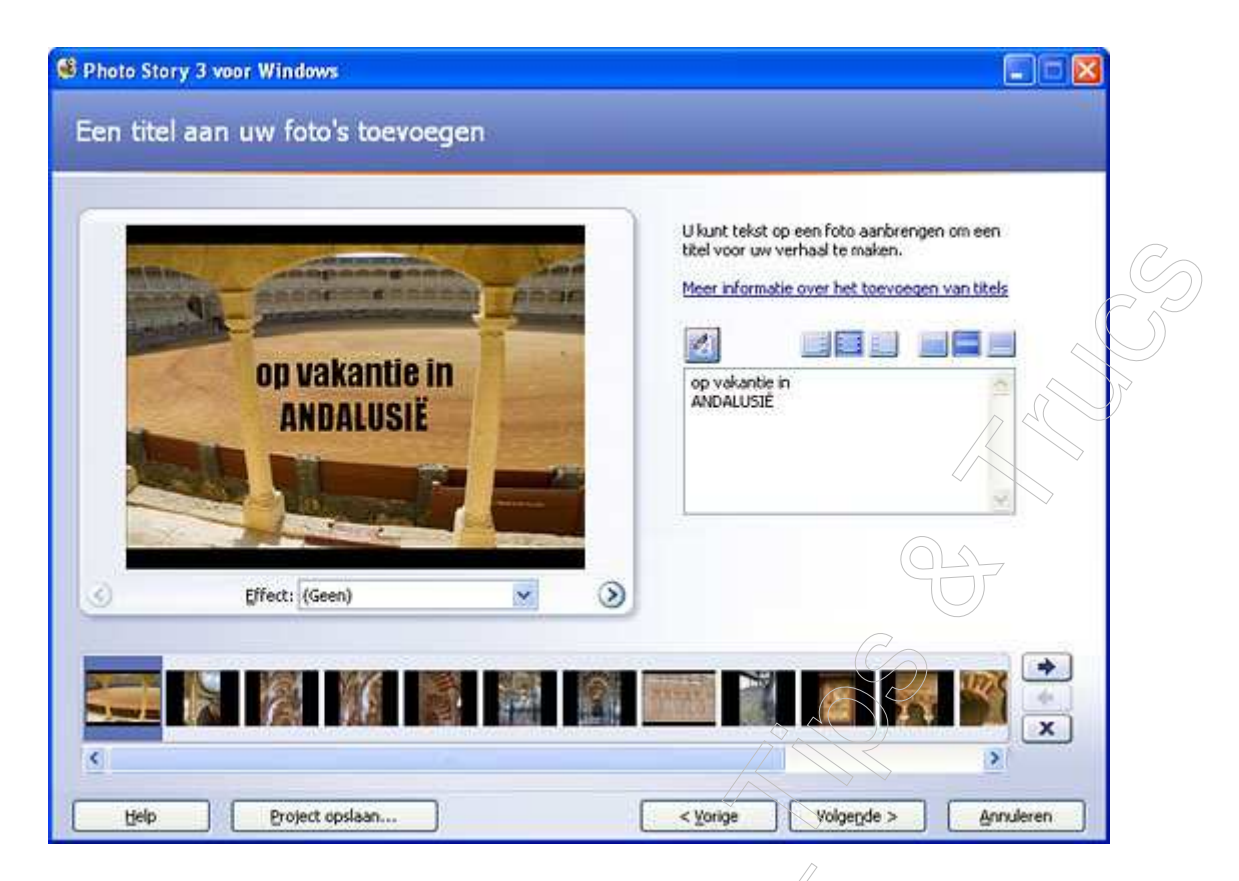

Met de eerste knop kunt u het lettertype, de grootte en de kleur veranderen. De overige zes knoppen bepalen waar de tekst op de foto wordt afgedrukt. U kunt, door de knoppen uit te proberen, het eenvoudigst bepalen wat u mooi vindt. Links ziet u steeds het eindresultaat. U kunt op deze manier bij iedere foto tekst toevoegen, maar het hoeft natuurlijk niet.

Photo Story is geen beeldbewerkingspakket maar u kunt wel een paar eenvoudige bewerkingen op uw foto's toepassen. Klik op het selectiebalkje onder de grote foto om alle opties te zien. U kunt uw kleurenfoto zwartwit maken bijvoorbeeld, of de foto een gloei-effect geven. Ook hier geldt: het mag, maar het hoeft niet. Bent u klaar klik dan op de knop **Volgende**.

### Beweging en overgangseffecten

De foto's zijn bewerkt, de volgorde is bepaald en eventuele tekst is toegevoegd. Tijd om de foto's beweging en overgangen mee te geven. Klik op de knop **Beweging aanpassen** onder de grote foto. In het venster dat verschijnt, vindt u twee tabbladen; *Beweging en duur* en *Overgang*.

Klik op het laatste tabblad. Hier vindt u alle overgangen tussen de foto's die u met Photo Story kunt creëren. Selecteer een overgang. Bovenin ziet u een voorbeeld van het effect zodat u kunt beoordelen of dit de overgang is die u wilt. Photo Story bepaalt zelf hoe lang een overgang duurt, maar u kunt dit ook zelf instellen. Klik onderaan op **Aantal seconden dat de**  **foto wordt weergegeven** en in het vakje naast de tekst kunt u aangeven hoeveel seconden de overgang moet duren.

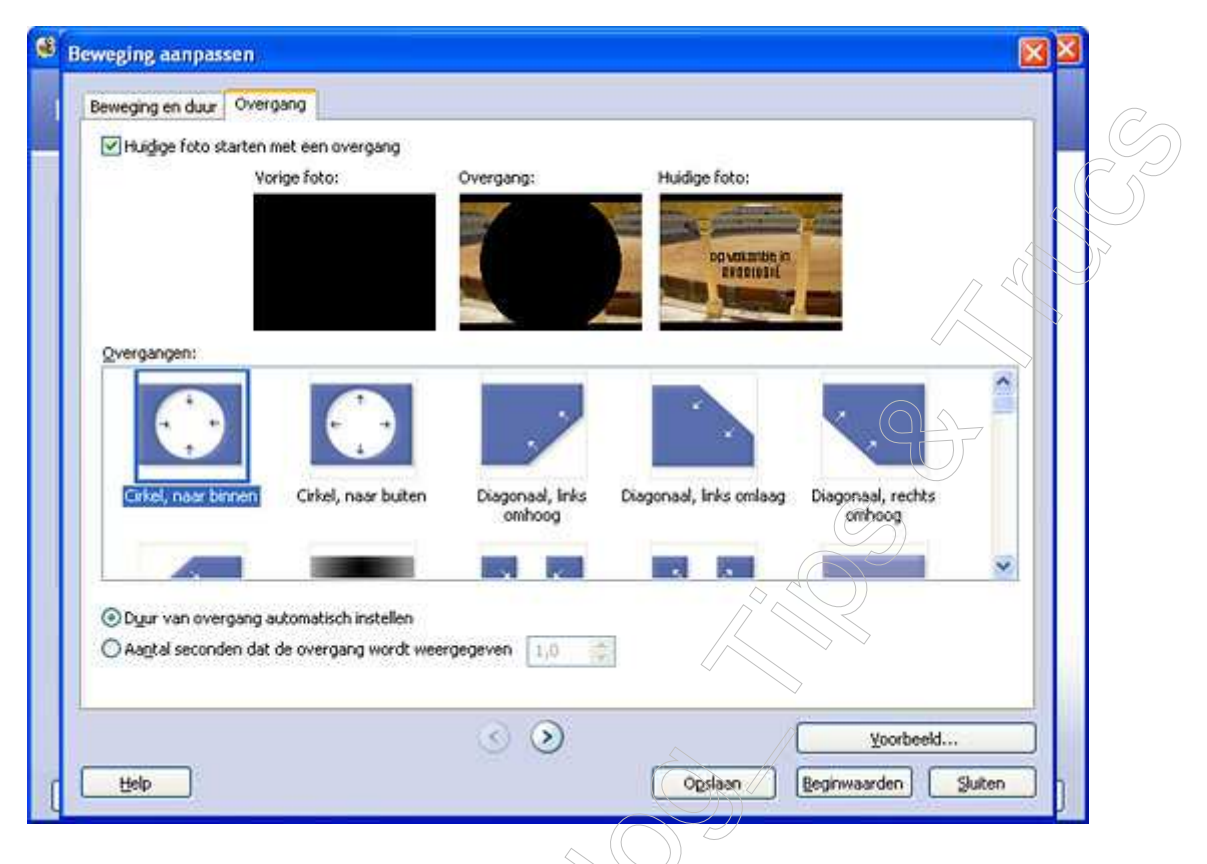

Klik op het eerste tabblad, **Beweging en duur**. Hier stelt u de beweging van de foto in en de tijd die ermee gepaard gaat. U kunt beide door Photo Story laten bepalen, maar u kunt ze ook zelf instellen. Klik bovenin op **Begin- en eindpositie van beweging opgeven**, als dit niet is aangevinkt. U ziet dat er een rechthoek om de foto verschijnt. Deze rechthoek kunt u groter of kleiner maken en u kunt hem verplaatsen. De rechthoek bepaalt wat straks in het fotoverhaal in beeld is. Links ziet u de startpositie, rechts de eindpositie. In het plaatje hiernaast bijvoorbeeld ziet u links een volledige foto en rechts slechts een deel. Dat betekent dat in het fotoverhaal het lijkt alsof er wordt ingezoomd op het hoofd.

Hoe lang wilt u de beweging laten duren? Klik op **Aantal seconden dat de foto wordt weergegeven** en vul het aantal seconden in.

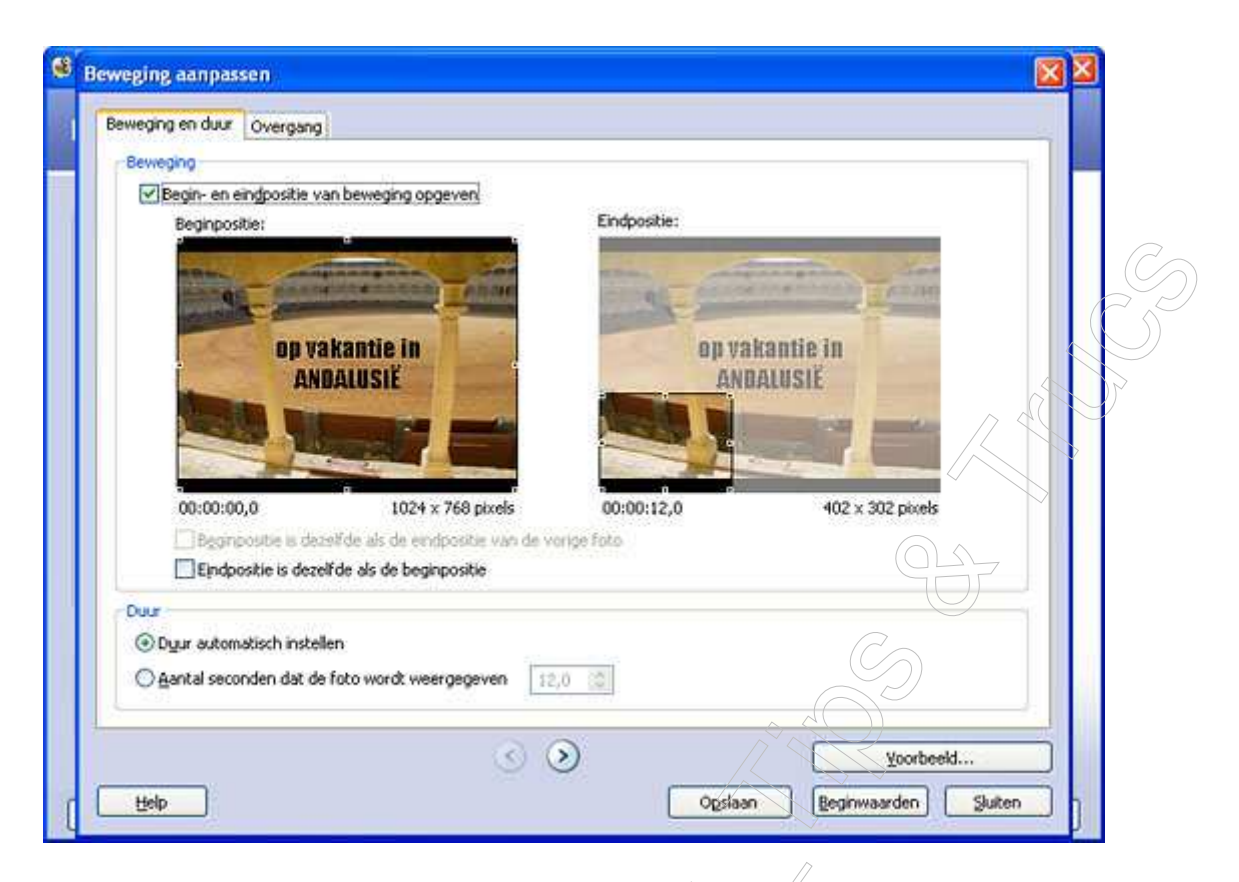

Beweging en overgangseffecten kunt u op die manier voor iedere foto instellen. Zijn alle foto's naar tevredenheid bewerkt, klik dan in het hoofdscherm op **Volgende**.

#### Muziek

Het verhaal kan worden begeleid door een toepasselijk muziekje. Met de knop **Muziek selecteren** kunt u muziek, die op uw harde schijf staat, toevoegen aan het verhaal. Photo Show heeft standaard een aantal muziekfragmenten die u zelf kunt mixen. Klik op **Muziek maken**, en selecteer bijpassende muziek. Klik op **Afspelen** linksonder om naar een voorbeeld te luisteren.

| Muglek selecteren Muziek maken Muziek verwijderen<br>Muziek selecteren Muziek verwijderen<br>Arties seen<br>Horre Geen<br>Second Greet |                      |  |
|----------------------------------------------------------------------------------------------------|----------------------|--|
| Anii Genii<br>Anesii Genii<br>Anesii Genii<br>Anesii Genii<br>Anesii<br>Anesii                                                         | + Myziek verwijderen |  |
|                                                                                                    |                      |  |
| Heap Voorbeeld                                                                                                    | Vgorbeeld            |  |

Bent u hiermee klaar, of wilt u geen muziek gebruiken, klik dan in het hoofdscherm op **Volgende**.

### Het verhaal opslaan

In dit venster kunt u uw fotoverhaal opslaan. Photo Story biedt daartoe verschillende opties. Klik op de knop **Instellingen** en selecteer vervolgens een profiel onder **Profiel**. Photo Story kent vier profielen voor pc. Het verschil in deze profielen schuilt in de grootte: profiel 1 is het kleinst, profiel 4 is het grootst en laat zich beeldvullend afspelen in een resolutie van 1024x768. Dat wil zeggen dat wanneer u kiest voor profiel 4 u het verhaal altijd beeldvullend kunt afspelen op uw pc. Kies het profiel dat u wilt en klik op **Ok**.

| $\mathcal{O}$ |  |
|---------------|--|

| Profiel: Profiel voor computers - 4 (1024 x 7    | 68)                                              |
|--------------------------------------------------|--------------------------------------------------|
| Aanbevolen als het verhaal op een v              | oledig scherm wordt afgespeeld op een            |
| computer (3,2 GHz-processor, 512 M               | 18 RAM of hoger). Beeldgrootte: 1024 x 768       |
| ecais                                            | Geschatte benodigde schijfruimte:                |
| estandstype: Windows Media Video (WMV)           | De grootte van het verhaal is afhankelijk van de |
| itsnelheid: Variabele bitsnelheid (Kwaliteit:95) | inhoud van het opgeslagen verhaal (voor VBR)     |
| eeldgrootte: 1024 x 768 pixels                   | Geschatte beschijbare schijfruimte op station C: |
| oogte-breedteverhouding 4:3                      | 14,58 G8                                         |

U kunt ook bepalen waar het fotoverhaal opgeslagen moet worden: klik op **Bladeren**, geef uw verhaal een naam en klik op **Opslaan**. Klik nu op **Volgende** en uw verhaal wordt opgeslagen. Dit kan enige tijd duren als u een uitgebreid verhaal hebt gemaakt. Uiteindelijk krijgt u een scherm dat u vertelt dat het verhaal is afgerond. U kunt het verhaal bekijken door te klikken op **Uw verhaal bekijken**.

| 😫 Photo Story 3 voor | Windows         |                                                                                                    |                                                                                                 |                        |                      |
|----------------------|-----------------|----------------------------------------------------------------------------------------------------|-------------------------------------------------------------------------------------------------|------------------------|----------------------|
| Photo Story 3        | voor Windows v  | wordt voltooid                                                                                                   |                                                                                                 |                        |                      |
|                      |                 | Uw verhaal is volt<br>Bestandsnaam:<br>Locatie:<br>Grootte:<br>Wat wilt u nu<br>() Liw verhaal<br>() Een ander v | ooid.<br>Fotoverhaal1.wmv<br>C:Documents and Se<br>4,40 MB<br>doen?<br>behijken<br>erhaal maken | ttings\eamstel\mijn do | cumenten)Mijn video) |
| Help                 | Project opslaan | 1                                                                                                    | < Vorige                                                                                        | Afsluten               | Annuleren            |

### Ten slotte

Nadat u het verhaal hebt opgeslagen, is het verstandig ook het project op te slaan. Klik op **Project opslaan**. Een project dat is het ruwe bestand dat Photo Story gebruikt om een fotoverhaal te maken. Bent u achteraf toch niet zo tevreden met uw creatie, dan kunt u het project opnieuw bewerken en er een nieuw fotoverhaal van maken. Ook kunt u, als u bijvoorbeeld aan een lang verhaal werkt, het project tussentijds opslaan om er op een ander moment verder mee te gaan.

## Op uw blog plaatsen,

Het filmpje uploaden naar Photobucket voor een internetadres,

- ► Inloggen op uw blog
- ► Toevoegen klikken
- ►U kan nu eerst de titel ingeven.
- Spatie plaatsen in het tekstvlak, nu het vierkantje rechts van

## brontekst aanvinken

▶ Plaats nu de cursor in het tekstvlak onmiddellijk achter  klik rechts in het menuutje op **plakken.** 

► Wenst u het filmpje te centreren typ dan voor de code <center> en achter de code </center>

► Klik nu op **Toevoegen** 

U kan nu uw zelf gemaakt filmpje bekijken op uw blog.

Succes